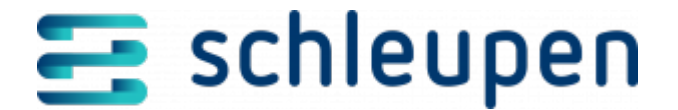

## Abrechnungsprozess

Mit diesem Dialogablauf können Sie Abrechnungen überwachen. Die Kontrolle in diesem Monitor bietet sich vor allem bei Massenabrechnungen an.

# **Dashboard Abrechnung**

Über das Dashboard haben Sie die Möglichkeit, zu Abrechnungen detaillierte Überwachungsangaben einzusehen.

Dashboard Abrechnung

Der Zeitpunkt der letzten Aktualisierung wird stets angezeigt. Er wird genauso wie die unten beschriebenen Grafiken aktualisiert, wenn Sie die Schaltfläche **AKTUALISIEREN** anklicken oder das Kontrollfeld **automatisch aktualisieren** verwenden (s.u.)

Wählen Sie den gewünschten **Monitoring-Zeitraum**, zu dem Sie die Informationen einsehen möchten:

aktuell

Zeigt den aktuellen Abrechnungsstatus mit Fehlern ohne zeitliche Einschränkung und ohne Berücksichtigung gedruckter Rechnungen.

- heute
- seit gestern
- Iaufender Monat
- letzte Woche
- Ietzter Monat
- benutzerdefiniert

Wählen Sie hierzu einen Zeitraum oder Zeitpunkt im Datumsfeld **Monitoring-**Zeitraum auswählen aus. Wenn Sie eine Angabe ohne zeitliche Einschränkung

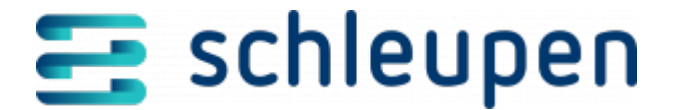

wünschen, wählen Sie bitte als Monitoring-Zeitraum die Einstellung **aktuell**.

Das Datumsfeld **Monitoring-Zeitraum auswählen** wird nur bei Auswahl der Einstellung **benutzerdefiniert** für eine Eingabe freigegeben.

Durch Anhaken des Kontrollfelds **automatisch aktualisieren** und Vorgabe eines **Intervalls** (mögliche Einstellungen sind 5, 15, 30 Sekunden, 1 Minute) werden die Informationen zum gewählten Monitoring-Zeitraum automatisch aktualisiert.

Aktivieren Sie den **Demomodus** im gleichnamigen Kontrollfeld zur visuellen Demonstration des Abrechnungsmonitors. Es werden simulierte Ergebnisse angezeigt, um den Monitor in seiner vollen Ausprägung darzustellen.

Klicken Sie auf die Schaltfläche **AKTUALISIEREN**. Bei aktiviertem Kontrollfeld **Demomodus** erfolgt die Anzeige der Informationen zu den Abrechnungen im gewählten Monitoring-Zeitraum in Form von Ring- und Balkendiagrammen. Anderenfalls erhalten Sie den Hinweis "*Für den gewählten Zeitraum existieren keine zu visualisierenden Daten"*.

Wenn Sie den Mauszeiger über einen Eintrag in der Legende eines Ringdiagramms bewegen, wird das zugehörige Segment im Diagramm hervorgehoben.

Wenn Sie den Mauszeiger über ein Segment im Ringdiagramm bzw. einen Balken im Balkendiagramm bewegen, wird eine Kurzinformation zum gewählten Segment/Balken eingeblendet.

Sollte es nach Zoomvorgängen zu Darstellungsproblemen kommen, klicken Sie bitte auf **AKTUALISIEREN**.

#### Status der Abrechung zum Monitoring-Zeitraum

Die Gesamtzahl der ermittelten Verträge/Rechnungen im Monitoring-Zeitraum wird oberhalb des Diagramms angezeigt.

Das Ringdiagramm enthält (jeweils für den gewählten Monitoring-Zeitraum):

- Anzahl fehlerhafter Verträge/Rechnungen
- Anzahl verarbeitbarer Verträge/Rechnungen

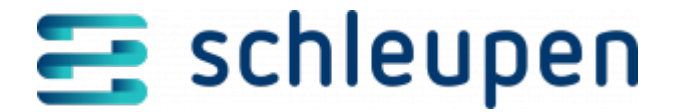

Anzahl gedruckter Rechnungen (nicht bei Monitoring-Zeitraum aktuell)

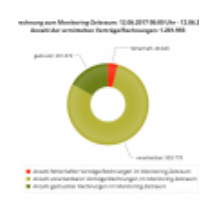

Beispiel Ringdiagramm – Abrechnungssta tus

### Abrechnungsübersicht in Prozess-Phasen

Das Ringdiagramm enthält (jeweils für den gewählten Monitoring-Zeitraum) die Anzahl der Verträge und Rechnungen in einem bestimmten Prozess-Status:

- Anzahl Verträge in Prüfung auf Abrechnungsfähigkeit
- Anzahl Verträge im Pre-Billing der Abrechnung
- Anzahl Verträge in Fakturierung
- Anzahl Rechnungen in Buchung
- Anzahl Rechnungen in Massendruck
- Anzahl Rechnungen in Einzeldruck

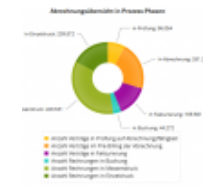

Beispiel Ringdiagramm – Abrechnungsüb ersicht in Prozessphasen Monitoring-Zeitraum: laufender Monat

Detaillierte Informationen zur Anzahl der Verträge und Rechnungen in den Prozess-Phasen

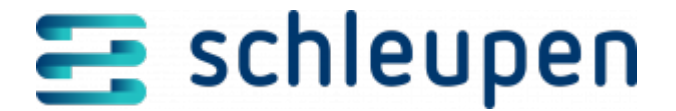

der Status bieten die nachgeordneten Balkendiagramme.

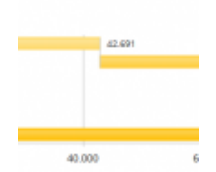

Beispiel Balkendiagram m - In Prüfung auf Abrechnung befindliche Verträge Monitoring-Zeitraum: laufender Monat

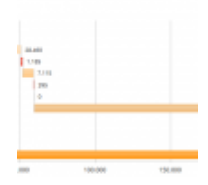

Beispiel Balkendiagram m – In Abrechnung befindliche Verträge im Pre-Billing Monitoring-Zeitraum: laufender Monat

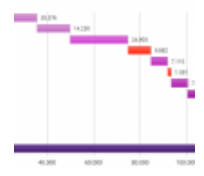

Beispiel Balkendiagram

4 von 8 21.11.2024

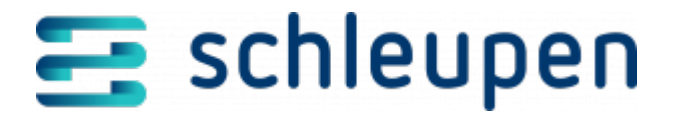

m – In Fakturierung befindliche Verträge Monitoring-Zeitraum: laufender Monat

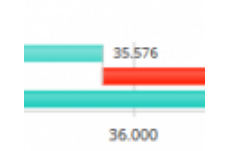

Beispiel Balkendiagram m - In Buchung befindliche Rechnungen Monitoring-Zeitraum: laufender Monat

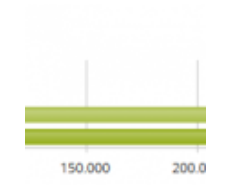

Beispiel Balkendiagram m – In Massendruck befindliche Rechnungen Monitoring-Zeitraum: laufender Monat

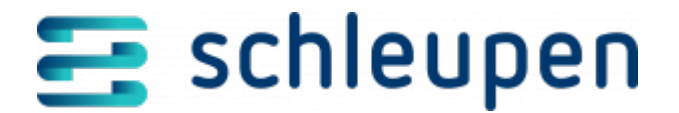

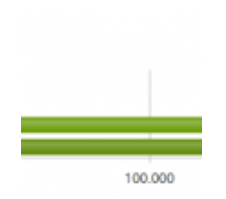

Beispiel Balkendiagram m – In Einzeldokument enerzeugung befindliche Rechnungen Monitoring-Zeitraum: laufender Monat

| a beaufroat    | 0 |   |
|----------------|---|---|
| archiviert     | 0 |   |
| ng fehlierhaft | 0 |   |
| g beaufragt    | 0 |   |
| verteilt       | 0 |   |
| ig fehlerhalt, | 0 |   |
| Genamt         | 0 | _ |

Beispiel Balkendiagram m – In Dokumentenver arbeitung befindliche Rechnungen Monitoring-Zeitraum: laufender Monat

Klicken Sie auf **SCHLIESSEN**, um den Dialogschritt zu beenden.

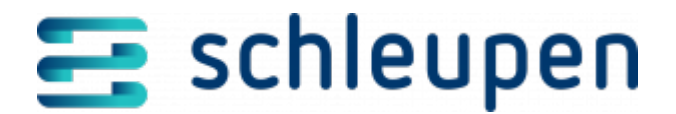

#### Impressum

Herausgegeben von: Schleupen SE

Galmesweg 58 47445 Moers

Telefon: 02841 912 0 Telefax: 02841 912-1903

www.schleupen.de

Zuständig für den Inhalt: Schleupen SE ©Schleupen SE, Galmesweg 58, 47445 Moers

#### Haftungsausschluss

Möglicherweise weist das vorliegende Dokument noch Druckfehler oder drucktechnische Mängel auf. In

der Dokumentation verwendete Software-, Hardware- und Herstellerbezeichnungen sind in den

meisten Fällen auch eingetragene Warenzeichen und unterliegen als solche den gesetzlichen Bestimmungen.

Das vorliegende Dokument ist unverbindlich. Es dient ausschließlich Informationszwecken und nicht als

Grundlage eines späteren Vertrags. Änderungen, Ergänzungen, Streichungen und sonstige Bearbeitungen dieses Dokuments können jederzeit durch die Schleupen SE nach freiem Ermessen und

ohne vorherige Ankündigung vorgenommen werden.

Obschon die in diesem Dokument enthaltenen Informationen von der Schleupen SE mit größtmöglicher

Sorgfalt erstellt wurden, wird aufgrund des reinen Informationscharakters für die Richtigkeit, Vollständigkeit, Aktualität und Angemessenheit der Inhalte keinerlei Gewähr übernommen und jegliche

Haftung im gesetzlich zulässigen Umfang ausgeschlossen. Verbindliche Aussagen können stets nur im

Rahmen eines konkreten Auftrags getroffen werden.

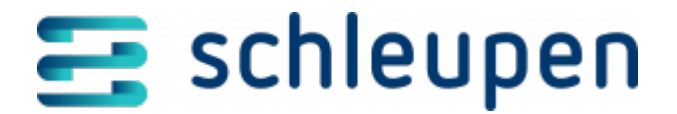

## Urheberrecht

Die Inhalte des vorliegenden Dokuments sind urheberrechtlich geschützt. Sie dürfen nur nach vorheriger Genehmigung durch die Schleupen SE verwendet werden. Dies gilt insbesondere für die

Vervielfältigung von Informationen oder Daten, insbesondere die Verwendung von Texten, Textteilen

oder Bildmaterial. Sämtliche Rechte liegen bei der Schleupen SE.

Soweit nicht ausdrücklich von uns zugestanden, verpflichtet eine Verwertung, Weitergabe oder ein

Nachdruck dieser Unterlagen oder ihres Inhalts zu Schadenersatz (BGB, UWG, LitUrhG).